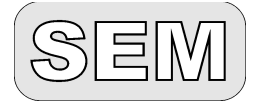

Niemojewskiego 36 05-071 Sulejówek sem@sem.pl www.sem.pl

22 825 88 52 22 825 84 51

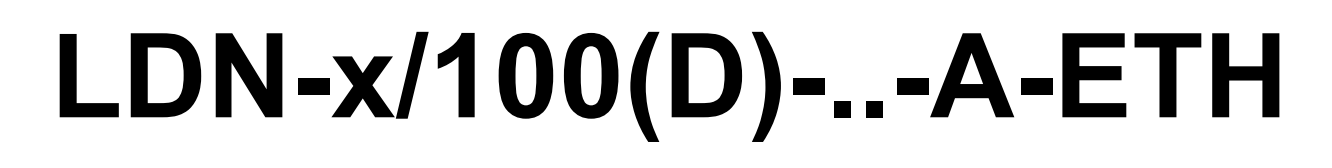

przemysłowe wyświetlacze cyfrowe w obudowach naściennych typu A z interfejsem Ethernet/MODBUS TCP

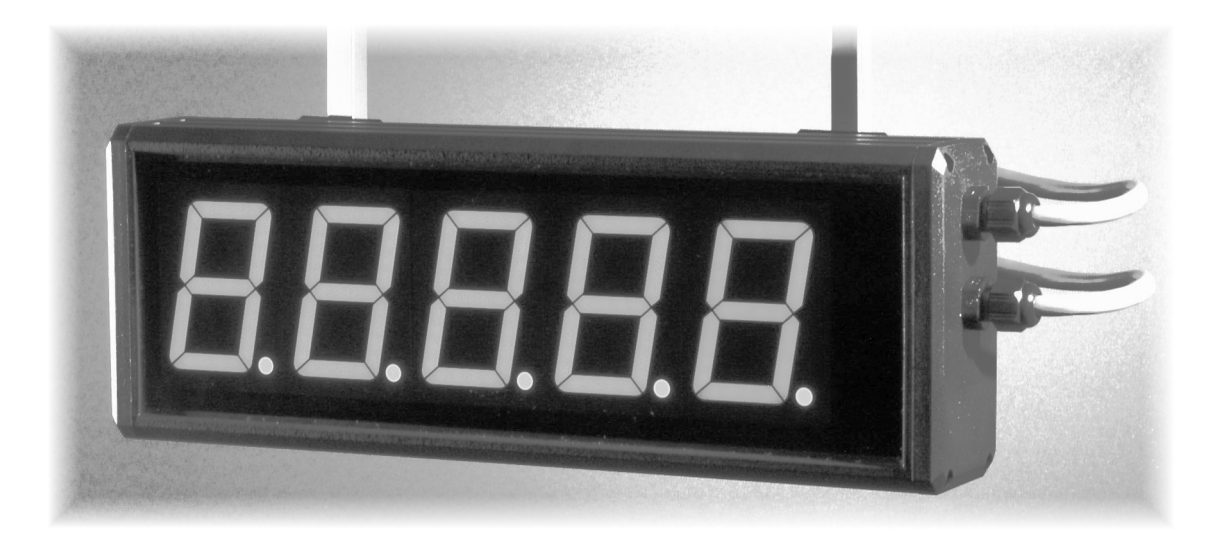

# Instrukcja obsługi

# 1. IFORMACJE OGÓLNE

- 1.1. Charakterystyka
- 1.2. Podstawowe funkcje
- 1.3. Warunki bezpieczeństwa
- 1.4. Zakłócenia radioelektryczne
- 1.5. Oznaczenia

# 2. INSTALACJA WYŚWIETLACZA

- 2.1. Zawartość opakowania
- 2.2. Konstrukcja i montaż
- 2.3. Podłączenie elektryczne

## 3. OBSŁUGA WYŚWIETLACZA

- 3.1. Komunikacja
  - 3.1.1. Komunikacja Modbus RTU (wewnątrz wyświetlacza LDN)
  - 3.1.2. Konfigurowanie modułu kontrolera (moduł MCU)
  - 3.1.3. Komunikacja Modbus TCP
  - 3.1.4. Konfiguracja modułu Modbus TCP (moduł TCP)
  - 3.1.5. Konfiguracja Połączenia Sieciowego Windows (10)
- 3.2. Konserwacja
- 3.3. Komunikaty błędów
- 4. DANE TECHNICZNE
- 5. HISTORIA MODYFIKACJI

# 6. INFORMACJA O POSTĘPOWANIU ZE ZUŻYTYM SPRZĘTEM

#### Stosowana symbolika:

| SYMBOL      | OPIS                                                                                                    |
|-------------|----------------------------------------------------------------------------------------------------|
| 1           | Ostrzeżenie o niebezpieczeństwie porażenia elektrycznego.                                                                                              |
| $\triangle$ | Ostrzeżenie o konieczności ścisłego stosowania informacji zawartych w dokumentacji dla zapewnienia bezpieczeństwa i pełnej funkcjonalności urządzenia. |
| Ι           | Informacje szczególnie przydatne przy instalacji i eksploatacji urządzenia.                                                                            |
| X           | Informacja o postępowaniu ze zużytym sprzętem                                                                                                    |

# 1. INFORMACJE OGÓLNE

#### 1.1. Charakterystyka

Wyświetlacze cyfrowe w obudowach naściennych typu A zaprojektowano do pracy w warunkach przemysłowych. Wykonane są ze sztywnych profili aluminiowych, trwałych i odpornych na uszkodzenia o wielkościach dostosowanych do wysokości i ilości cyfr. Wyposażone są w interfejs Ethernet 10/100 BaseT z protokołem MODBUS TCP Server. Przeznaczone są do prezentowania informacji cyfrowych w przemysłowych systemach pomiaru, nadzoru i kontroli.

#### **1.2. Podstawowe funkcje**

#### Wyświetlacz siedmiosegmentowy LED

Wyświetlacze mogą zawierać od 4 do 8 cyfr o wysokości 100mm. Każda cyfra składa się z siedmiu segmentów i kropki dziesiętnej.

Standardowo stosowane są cyfry monolityczne z przeznaczeniem do pracy wewnątrz pomieszczeń. Do pracy na zewnątrz pomieszczeń (pod zadaszeniem) montowane są cyfry dyskretne o wysokości 100mm, w których każdy segment składa się z 6 diod LED o bardzo dużej jasności - odpowiedniej nawet do oświetlenia słonecznego.

#### Automatyczna regulacja jasności

Wyświetlacze z cyframi dyskretnymi RGB 100mm posiadają funkcję automatycznej regulacji jasności. Dodatkowo, dla wszystkich wykonań cyfr, użytkownik ma możliwość ustawienia jasności na stałym poziomie, odpowiednim do warunków oświetlenia w miejscu instalacji.

#### Wyświetlacz wielokolorowy RGY

Wyświetlacz z cyframi monolitycznymi wysokości 100mm o oznaczeniu RGY, umożliwiają wyświetlanie wartości odczytu w 3 kolorach: czerwonym (R), zielonym(G) i żółtym/pomarańczowym (Y).

#### Wyświetlacz wielokolorowy RGB

Wyświetlacz z cyframi dyskretnymi w wykonaniu RGB umożliwia wyświetlanie w 15 kolorach: czerwony, pomarańczowy mocny, pomarańczowy, żółty, żółto-zielony, zielony jasny, zielony, turkusowy, niebieski jasny, niebieski, fioletowy, różowy, biały ciepły, biały neutralny, biały zimny.

#### Współpraca z urządzeniami zewnętrznymi

Wyświetlacze LDN-x1/00(D)-..-A-ETH mogą współpracować z szeroką gamą urządzeń: PLC, komputery PC, które są wyposażone w interfejs Ethernet z obsługą protokołu Modbus TCP. Komunikacja Modbus TCP odbywa się w architekturze klient-serwer, gdzie wyświetlacz LDN-x1/00(D)-..-A-ETH pełni rolę serwera.

#### Protokół Modbus TCP

Wyświetlacze LDN pracując w sieci Ethernet z protokołem Modbus TCP umożliwiają wyświetlanie, zależnie od wybranego typu danych, liczby calkowite lub ciągi znaków ASCII (głównie cyfry).

Wyświetlacz poprzez wbudowaną kartę eternetową otwiera (domyślnie na porcie 502) gniazdo (socket) i nasłuchuje. Wyświetlacz LDN obsługuje pakiety ModBus TCP, gdzie na stałe wykorzystywana jest funkcja 16 = 0x10 czyli zapis grupy rejestrów

Ramka protokołu Modbus TCP dla funkcji 16 (zapis grupy rejestrów) może wyglądać na przykład tak (na szarym tle wyróżniono elementy jednakowe z ramką Modbus RTU), (wartości szesnastkowe):

0001 0000 000D 01 10 0002 0003 06 3132 332E 3400 0001 – identyfikator pakietu 0000 – padding (4 zera zawsze) 000D – długość danych (ilość bajtów), 0x0D = 13 01 – adres Slave (tu: 0x01) 10 – funkcja 16 - zapis wielu rejestrów – (również gdy zapisujemy tylko jeden rejestr) 0002 – adres pierwszego rejestru danych 0003– ilość zapisywanych rejestrów 06 – ilość zapisywanych Bajtów 3132 332E 3400 – 6 znaków ASCII: 12 3. 4null

Na końcu w pakiecie RTU znajduje się jeszcze CRC (16 bitów) ale tu jest pominięte, gdyż dla ramki TCP jest obliczane CRC (pakietu) ethernetowego.

# 1.3. Warunki bezpieczeństwa

Wvświetlacz jest przeznaczony do stosowania w instalacjach o napięciu bezpiecznym.

Zasady bezpiecznej eksploatacji:

-zapoznać się z instrukcją obsługi przed montażem i eksploatacją wyświetlacza,

-ściśle stosować się do instrukcji obsługi,

-wyłączyć zasilanie w czasie montażu i podłączenia wyświetlacza,

-nie używać wyświetlacza w atmosferze palnej i grożącej wybuchem,

-eksploatować wyświetlacz w warunkach klimatycznych odpowiednich do podanego stopnia ochrony obudowy

-zapewnić wentylację utrzymującą temperaturę pracy w dopuszczalnych granicach,

-nie używać wyświetlacza w stanie uszkodzenia.

## 1.4. Zakłócenia radioelektryczne

Urządzenie spełnia wymagania EMC w zakresie normy EN 61326-1 dla środowiska przemysłowego.

W środowisku przemysłowym o wyjątkowo dużym poziomie zakłóceń oraz przy nieprawidłowo wykonanym podłączeniu wyświetlacz może podlegać zakłóceniom.

Celem zapobieżenia wpływowi zakłóceń na pracę wyświetlacza zaleca się:

- montowanie wyświetlacza w oddaleniu od urządzeń elektroenergetycznych,
- prowadzenie przewodów dołączonych do wyświetlacza z dala od przewodów elektroenergetycznych
- stosowanie skręconych i/lub ekranowanych przewodów pomiarowych i komunikacyjnych,
- stosowanie uziemienia zgodnie z dokumentacja,
- stosowanie dodatkowych odgromników na liniach długich, wychodzących poza obręb budynków,
- stosowanie dodatkowych filtrów przeciwzakłóceniowych w przypadku nieuniknionego sąsiedztwa z urządzeniami elektrycznymi dużej mocy.

# 1.5. Oznaczenia

| Rodzaj wyświetlacza:<br>LDN - wyświetlacz cyfrowy                                                    |   | Wersja firmware'u:<br>np.: A4.02.015/TCP4.6.131<br>firmware komunikacji szeregowej<br>/Modbus TCP |
|----------------------------------------------------------------------------------------------------|---|---------------------------------------------------------------------------------------------------|
| Liczba znaków:<br>4, 5, 6, 7, 8                                                                      |   | Rodzaj wejścia:                                                                                   |
| Wysokość i rodzaj cyfry [mm]<br>100, monolityczne<br>100D dyskretne                                  |   | ETH – ethernet 10/100Base T                                                                       |
| Kolor i jasność cyfr monolitycznych:<br>SR - czerwony jasny<br>(wykonanie podstawowe)<br>SG – zelony |   | <i>Rodzaj obudowy:</i><br><b>A</b> – aluminiowa, naścienna                                        |
| BG – czysta zieleń, jasny<br>RGY - 3 kolorowy: czerwony/zielony/żółty                                | ] | Napięcie zasilania:<br><b>24</b> – 24VDC                                                          |
| Kolor i jasność cyfr dyskretnych<br>(tylko 100mm)<br>RGB - wielokolorowy RGB (15 kolorów)            |   |                                                                                                   |

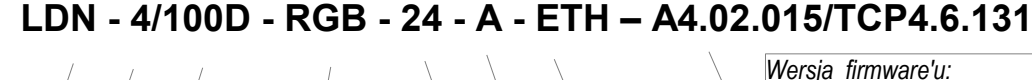

Rys. 1.5.1 Sposób oznaczenia wyświetlaczy naściennych LDN-...-A-ETH-...

# 2. INSTALACJA WYŚWIETLACZA

#### 2.1. Zawartość opakowania.

Opakowanie fabryczne wyświetlacza zawiera:

| _ | wyświetlacz LDNA-ETH      | 1 szt. |
|---|---------------------------|--------|
| _ | wtyk zasilania            | 1 szt. |
| _ | wtyk RJ-45 z osloną IP-65 | 1 szt. |
| _ | instrukcja obsługi        | 1 kpl. |

#### 2.2. Konstrukcja i montaż

Obudowa wyświetlacza składa się z korpusu z profilu aluminiowego, zamkniętego z przodu filtrem z przezroczystego tworzywa oraz po bokach plastikowymi pokrywami. W prawej pokrywie znajdują się dwa złącza: zasilania i komunikacji ethernet, a także 3-przyciskowa klawiatura oraz przycisk RESET. Z tyłu obudowy umocowano uchwyty ścienne. Moduł elektroniki osadzony jest wewnątrz profilu w prowadnicach.

Wyświetlacze w obudowie typu A są przeznaczone do montażu naściennego. Mocuje się je przy pomocy uchwytów przytwierdzonych do tylnej ścianki. Uchwyty mogą być przesuwane w poziomie wzdłuż prowadnic. Możliwa jest również zmiana położenia, poprzez wybór odpowiedniej pary z ośmiu otworów montażowych (patrz rys. 4.). Zmiana ustawienia w pionie pozwala ukryć uchwyty za obudową lub wysunąć je poza obrys obudowy, zależnie od warunków montażu. Dane przydatne przy montażu mechanicznym zawarte są na rysunkach i tabeli poniżej.

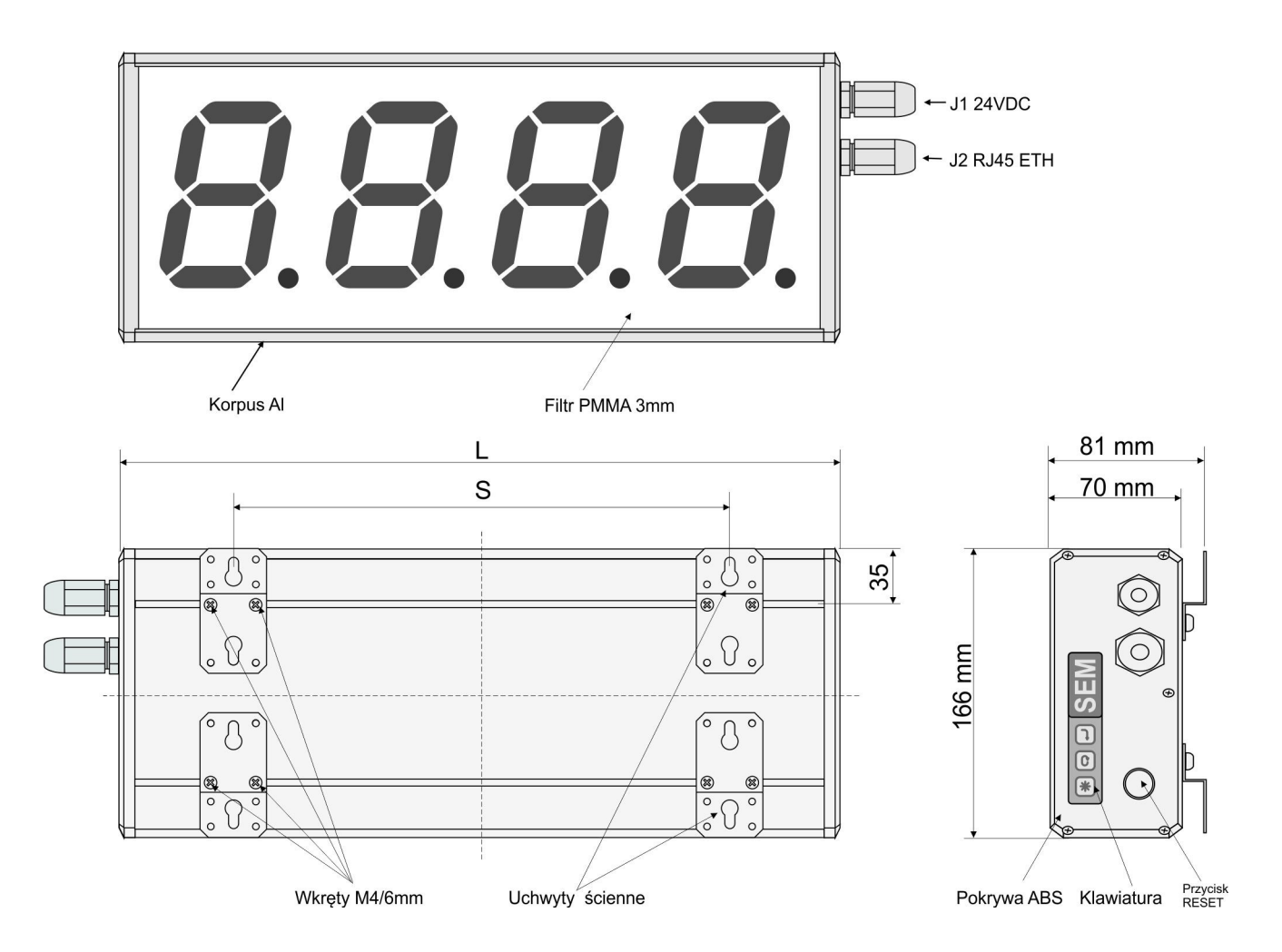

Rys. 1. Widok i wymiary obudowy przemysłowej typ "A".

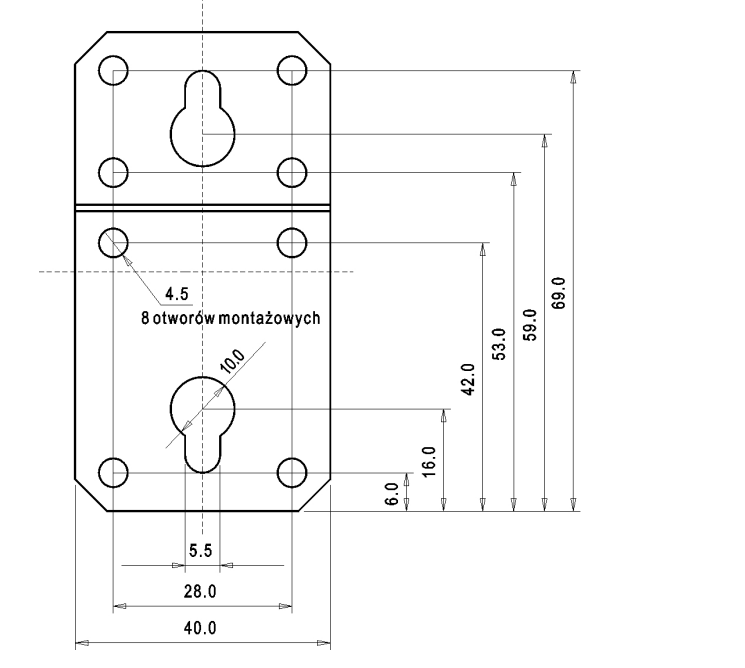

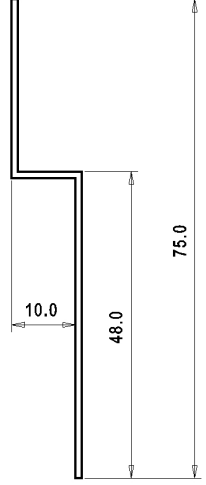

Rys. 4. Wymiary uchwytu ściennego

Tab. 2.2.1. Dane wymiarowe

| Wysokość<br>cyfry | Długość wyświetlacza L=N*d+c<br>gdzie N to ilość cyfr |        | S - rozstaw standardowy<br>uchwytów | S max - maksymalny<br>rozstaw uchwytów | llość<br>uchwytów |  |
|-------------------|-------------------------------------------------------|--------|-------------------------------------|----------------------------------------|-------------------|--|
| [mm]              | d [mm]                                                | c [mm] | [mm]                                | [mm]                                   | [szt.]            |  |
| 100               | 90                                                    | 51     | S = L - 138                         | S max=L-58                             | 4                 |  |

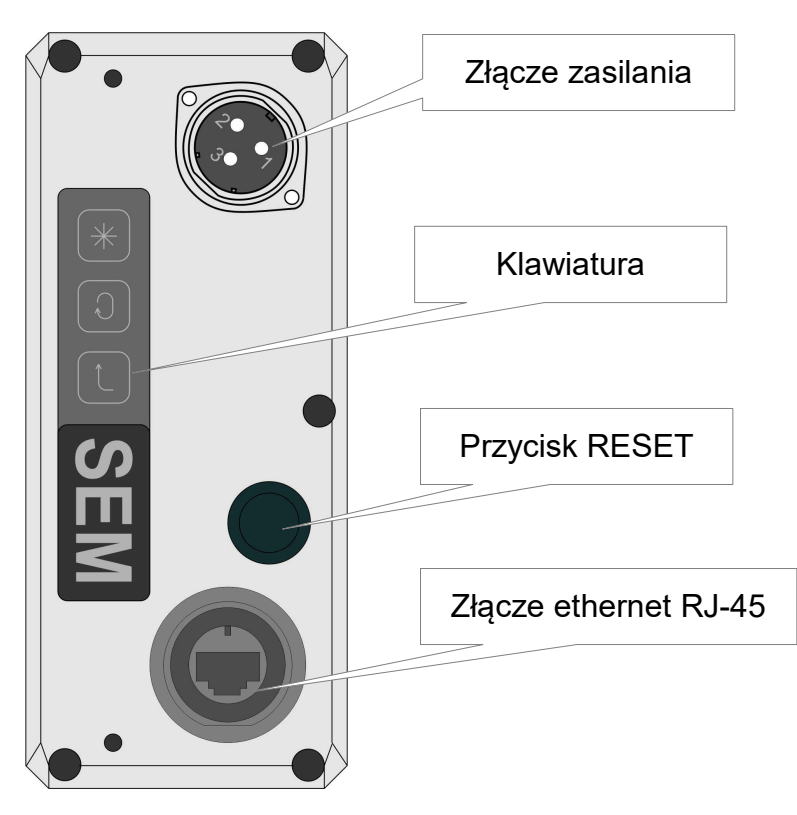

Rys.5. Widok boku obudowy ze złączami

# 2.3. Podłączenie elektryczne

 Wszystkie czynności montażu elektrycznego należy wykonywać przy wyłączonym napięciu zasilającym!

 Nieprawidłowe podłączenie elektryczne wyświetlacza może spowodować jego uszkodzenie!

#### Złącze J1 - zasilanie 24VDC

| Nr | Oznaczenie | Opis               | Widok styków |
|----|------------|--------------------|--------------|
| 1  |            | Uziemienie/obudowa |              |
| 2  | 0V         | 0V zasilania       |              |
| 3  | +24V       | +24V zasilania     |              |

#### Złącze J2 - Ethernet RJ45

Gniazdo Ethernet RJ45 wykonane i połączone jest według TIA/EIA-568 . Wytk RJ45 należy okablować według rysunku pod spodem, z sugerowanym połączeniem T568A (lewa strona).

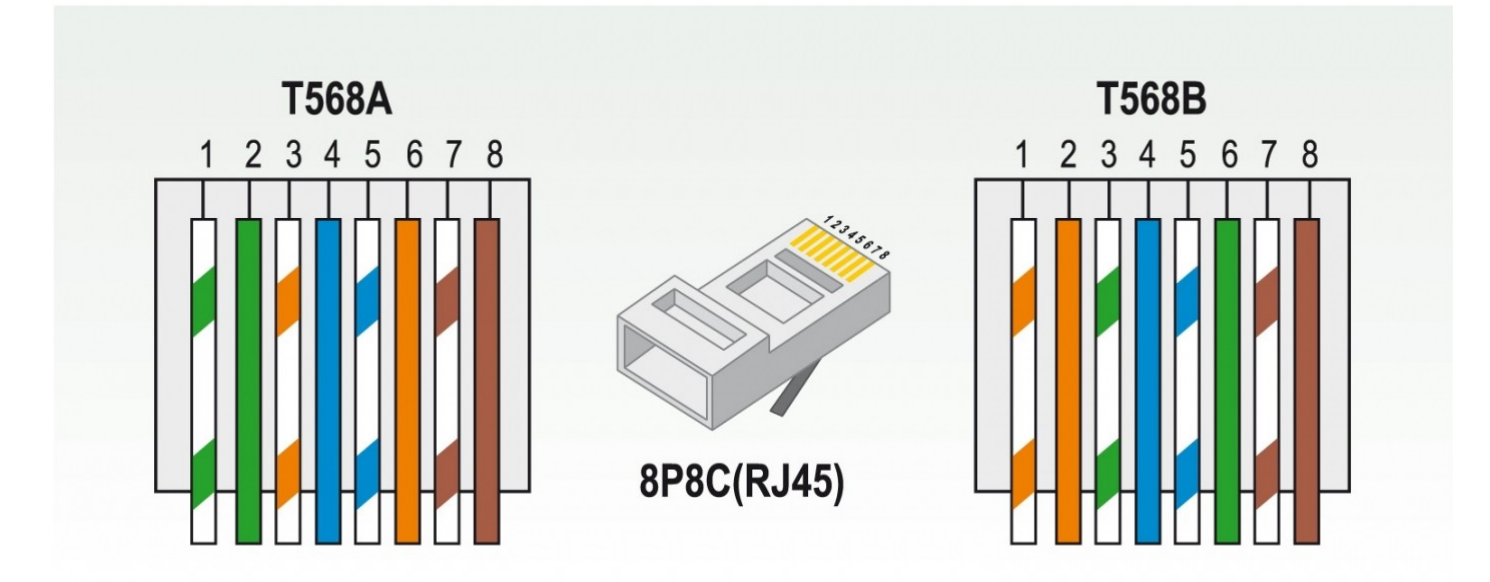

# 3. OBSŁUGA WYŚWIETLACZA

# 3.1. Komunikacja

Wyświetlacz LDN-x100(D)-..-A-ETH wyposażony jest w 2 modyły: wymagające konfiguracji:

- moduł kontrolera wyświetlania "modul MCU"
- moduł konwertera Modbus TCP/RTU "moduł TCP"

Wyświetlacz LDN-x100(D)-..-A-ETH jest widoczny "na zewnątrz" jako serwer Modbus TCP, natomiast wewnątrz urządzenia komunikacja, między modułem MCU a modułem TCP, odbywa się zgodnie z protokołem Modbus RTU. Tak, więc moduł TCP jest konwerterem protokołu Modbus TCP na Modbus RTU.

# 3.1.1. Komunikacja Modbus RTU (wewnątrz wyświetlacza LDN)

# Składnia słowa MODBUS RTU

Słowo RTU, według standardu, ma zawsze długość 11 bitów, czyli właściwe są formaty słowa:

8N2 – 1 bit startu, 8 bitów danych (1bajt), 2 bity stopu

8E1 – 1 bit startu, 8 bitów danych (1bajt), 1 bit parzystości (even parity), 1 bit stopu

8O1 – 1 bit startu, 8 bitów danych (1bajt), 1 bit nieparzystości (odd parity), 1 bit stopu

Dopuszcza się także użycie formatu 10 bitowego:

8N1 – 1 bit startu, 8 bitów danych (1bajt), 1 bity stopu

## Składnia ramki RTU

Tab.3.1.1.1.

| ZNACZNIK | ADU (application data unit) | ZNACZNIK |
|----------|-----------------------------|----------|
| POCZĄTKU |                             | KOŃCA    |

**ZNACZNIK POCZĄTKU** – odstęp - "cisza" na liniach komunikacyjnych o minimalnej długości T35 **ZNACZNIK KOŃCA** – odstęp - "cisza" na liniach komunikacyjnych o minimalnej długości T35 **ADU** – ciąg słów RTU; między słowami w ADU nie może wystąpić "cisza" dłuższa niż czas T15. W skład ADU wchodzą kolejno: *adres urządzenia*, **PDU** (*protocol data unit*: *kod funkcji* + d*ane funkcji*), *CRC*.

上 Wyświetlacz LDN obsługuje dwie specyfikacje MODBUS RTU (patrz menu nastaw: Fn07).

Tab.3.1.1.2 Różnice pomiędzy "starą" a "nową" specyfikacją

| Specyfikacja | T15 dla szybkości<br><=19200 | T15 dla szybkości<br>>19200 | T35 dla szybkości<br><=19200 | T35 dla szybkości<br>>19200 |  |
|--------------|------------------------------|-----------------------------|------------------------------|-----------------------------|--|
| "Stara"      | Czas 1 5 słowa               | Czas 1,5 słowa              | Czas 2.5 słowa               | Czas 3,5 słowa              |  |
| "Nowa"       | 02a5 1,5 510wa               | 750us                       | C2as 5,5 siowa               | 1750us                      |  |

# Zawartość PDU funkcji nr 16 (0x10)

Wyświetlacz obsługuje funkcję nr 16 – zapisanie do grupy rejestrów (N – liczba rejestrów):

Tab.3.1.1.3.

| Nazwa                       | Rozmiar      | Zawartość (HEX)                        |  |  |
|-----------------------------|--------------|----------------------------------------|--|--|
| Kod funkcji                 | 1 bajt       | 10                                     |  |  |
| Adres rejestru początkowego | 2 bajty      | 0000 - 0002                            |  |  |
| llość rejestrów             | 2 bajty      | N: 0001 – 00022 (patrz tab.3.1.1.8)    |  |  |
| Liczba bajtów danych        | 1 bajt       | 2 x N                                  |  |  |
| Rejestry                    | 2 x N bajtów | Patrz tabele 3.1.1.5, 3.1.1.6, 3.1.1.7 |  |  |

# Dane i typy zmiennych

Dane przesyłane protokołem MODBUS RTU to zmienne przechowywane w rejestrach 16 bitowych (*Holding Registers*). Zmienne, zależnie od typu, zajmują cały rejestr, wiele rejestrów lub fragment rejestru. Zmienna formatujące odczyt - *Konfiguracja* - przechowywana jest w rejestrach *Konfiguracja*1 i

Konfiguracja2.

Zmienna wyświetlana - *Wartość* - przechowywana jest w rejestrach *Wartość1*, *Wartość2*,.... Jej rozmiar zależy od zadeklarowanego typu (liczbowy, tekstowy) w menu konfiguracji wyświetlacza – Fn18).

| Тур    | Opis                           | Rozmiar                             | Zakres wartości                                  | Uwagi                                                                                    |
|--------|--------------------------------|-------------------------------------|--------------------------------------------------|------------------------------------------------------------------------------------------|
| int    | Liczba całkowita<br>ze znakiem | 16 bitowy, kod U2                   | <-32768;32767>                                   |                                                                                          |
| uint   | Liczba całkowita<br>bez znaku  | 16 bitowy, naturalny<br>kod binarny | <0;65535>                                        |                                                                                          |
| long   | Liczba całkowita<br>ze znakiem | 32 bitowy, kod U2                   | <-2147483648;2147483647>                         | Odwrócona, w stosunku do typu<br><i>ilong</i> , kolejność starszej i<br>młodszej części  |
| ulong  | Liczba całkowita<br>bez znaku  | 32 bitowy, naturalny<br>kod binarny | <0;4294967295>                                   | Odwrócona, w stosunku do typu<br><i>iulong</i> , kolejność starszej i<br>młodszej części |
| ilong  | Liczba całkowita<br>ze znakiem | 32 bitowy, kod U2                   | <-2147483648;2147483647>                         | Odwrócona, w stosunku do typu<br><i>long</i> , kolejność starszej i młodszej<br>części   |
| iulong | Liczba całkowita<br>bez znaku  | 32 bitowy, naturalny<br>kod binarny | <0;4294967295>                                   | Odwrócona, w stosunku do typu<br>u <i>long</i> , kolejność starszej i<br>młodszej części |
| str1   | Tekst ASCII                    | Od 1 do 32 znaków                   | Patrz załącznik I - Tablica                      | 1 znak ASCII w 1 rejestrze                                                               |
| str2   |                                | ASCII                               | kodowania znaków ASCII na<br>znaki 7 segmentowe. | 1 znak ASCII w 1 rejestrze                                                               |
| str3   |                                |                                     |                                                  | 1 znak ASCII w 1 rejestrze                                                               |
| str4   |                                |                                     |                                                  | 1 znak ASCII w 1 rejestrze                                                               |
| str5   |                                |                                     |                                                  | 2 znaki ASCII w 1 rejestrze                                                              |
| str6   |                                |                                     |                                                  | 2 znaki ASCII w 1 rejestrze                                                              |
| str7   |                                |                                     |                                                  | 2 znaki ASCII w 1 rejestrze                                                              |
| str8   |                                |                                     |                                                  | 2 znaki ASCII w 1 rejestrze                                                              |

#### Tab.3.1.1.4. Typy zmiennej Wartość

#### Tab.3.1.1.5. Adresy rejestrów Konfiguracja

| Adres rejestru<br>(HEX) | Nazwa zmiennej<br>/ rejestru | Zawartość / typ zmiennej                                           |
|-------------------------|------------------------------|--------------------------------------------------------------------|
| 0x0000                  | Konfiguracja1                | CONFIGH – starszy bajt rejestru<br>CONFIGL – młodszy bajt rejestru |
| 0x0001                  | Konfiguracja2                | CONFIDP – starszy bajt rejestru<br>CONFIGS – młodszy bajt rejestru |

# Zawartość bajtu CONFIGH

Element CONFIGH ma rozmiar jednego bajtu (8bitów). Znaczenie bitów jest następujące:

Bity mniej znaczące: b3,b2,b1,b0 – określają bieżącą jasność wyświetlacza:

0000 – jasność taka jak ustawiono w menu nastaw; 0001 – jasność 1/15 (minimalna jasność); 0010 – jasność 2/15; 0011 – jasność 3/15; 0100 – jasność 4/15; 0101 – jasność 5/15; 0110 – jasność 6/15; 0111 – jasność 7/15; 1000 – jasność 8/15; 1001 – jasność 9/15; 1010 – jasność 10/15; 1011 – jasność 11/15; 1100 – jasność 12/15; 1101 – jasność 13/15; 1110 – jasność 14/15; 1111 – jasność 15/15 (maksymalna jasność); Bity b7,b6,b5,b4: - kolor (dotyczy wyświetlaczy wielokolorowych RGY i RGB) 0000 - kolor podstawowy (ustawiony w menu - patrz Fd04), 0001 – czerwony (wyświetlacz RGB i RGY) 0010 - pomarańczowy mocny (wyświetlacz RGB) albo zielony (wyświetlacz RGY), 0011 – pomarańczowy (wyświetlacz RGB) albo żółty (wyświetlacz RGY), 0100 – żółty (wyświetlacz RGB) 0101 – żółto-zielony (wyświetlacz RGB), 0110 - zielony jasny (wyświetlacz RGB), 0111 – zielony (wyświetlacz RGB), 1000 - turkusowy (wyświetlacz RGB), 1001 - niebieski jasny (wyświetlacz RGB), 1010 - niebieski (wyświetlacz RGB) 1011 - fioletowy (wyświetlacz RGB), 1100 - różowy (wyświetlacz RGB), 1101 - biały ciepły (wyświetlacz RGB), 1110 – biały neutralny (wyświetlacz RGB), 1111 – biały zimny (wyświetlacz RGB)

## Zawartość bajtu CONFIGL

Element CONFIGL ma rozmiar jednego bajtu (8bitów). Znaczenie bitów jest następujące:

b0 – (bit najmniej znaczący) ustawia miganie wyświetlacza: b0=1 niech wyświetlacz miga; b0=0 niech wyświetlacz świeci statycznie.

b3 – ustawia wyjście ALARM: b3=1 załącz ALARM; b3=0 wyłącz ALARM.

b6 – wygaszenie wyświetlacza: b6=1 wygas; b6=0 wyświetaj.

b7, b5,b4, b2,b1 – bity zarezerwowane – używać wartości zerowych.

#### Zawartość bajtu CONFIGDP

Element CONFIGDP ma rozmiar jednego bajtu (8bitów). Znaczenie bitów jest następujące:

b0 – (bit najmniej znaczący) b0=1 ustaw kropkę przy 1 od prawej cyfrze wyświetlacza (cyfra najmniej znacząca), b0=0 cyfra bez kropki

b1 – b1=1 ustaw kropkę przy 2 od prawej cyfrze wyświetlacza, b1=0 cyfra 2 bez kropki

b2 - b1=1 ustaw kropkę przy 3 od prawej cyfrze wyświetlacza, b2=0 cyfra 3 bez kropki

b3 – b1=1 ustaw kropkę przy 4 od prawej cyfrze wyświetlacza, b3=0 cyfra 4 bez kropki

b4 - b1=1 ustaw kropkę przy 5 od prawej cyfrze wyświetlacza, b4=0 cyfra 5 bez kropki

b5 - b1=1 ustaw kropkę przy 6 od prawej cyfrze wyświetlacza, b5=0 cyfra 6 bez kropki

b6 - b1=1 ustaw kropkę przy 7 od prawej cyfrze wyświetlacza, b6=0 cyfra 7 bez kropki

b7 – (bit najbardziej znaczący) b7=1 ustaw kropkę przy 8 od prawej cyfrze wyświetlacza (cyfra najbardziej znacząca), b8=0 cyfra 8 bez kropki

# Zawartość bajtu CONFIGS

Element CONFIGS ma rozmiar jednego bajtu (8bitów). Znaczenie bitów jest następujące:

b2,b1,b0 określają wyświetlaną jednostkę: 000 - bez jednostki; 001 - g (gram); 010 - kg (kilogram); 011 - t (tona);

b3 – znak wyświetlanej wartości: b3=1 wyświetl minus (wartość ujemna); b3=0 bez minusa (wartość dodatnia)

b4 - stabilność wyniku ważenia: b4=1 wyświetl znacznik stabilności, b4=0 wygaś znacznik stabilności

b5 - znacznik NETTO: b5=1 wyświetl znacznik NETTO, b5=0 wartość brutto - wygaś znacznik netto

b7,b6 - stan zakresu ważenia:

- 00 wartość w prawidłowym zakresie,
- 01 zakres przekroczony od dołu wyświetl komunikat "kreski dolne",
- 10 zakres przekroczony od góry wyświetl komunikat "kreski górne",
- 11 zakres przekroczony wyświetl komunikat "kreski dolne i górne",

#### Tab.3.1.1.6. Adresy rejestrów Wartość – typy liczbowe

| Numer / adres<br>rejestru (HEX) | Nazwa rejestru                 | Zawartość      |                |               |               |               |               |  |  |
|---------------------------------|--------------------------------|----------------|----------------|---------------|---------------|---------------|---------------|--|--|
| Typ liczbowy:                   |                                | int            | uint           | long          | ulong         | ilong         | iulong        |  |  |
| 0x0002                          | Wartość1                       | cała<br>liczba | cała<br>liczba | starsza część | starsza część | młodsza część | młodsza część |  |  |
| 0x0003                          | Wartość2 nieistotna nieistotna |                | młodsza część  | młodsza część | starsza część | starsza część |               |  |  |

#### Tab.3.1.1.7. Adresy rejestrów Wartość - typy tekstowe. Przykład "12345"

| Adres rejestru (HEX)          | 0x0002 |      | 0x0003 |      | 0x0004 |      | 0x0005 |      | 0x0006 |      |
|-------------------------------|--------|------|--------|------|--------|------|--------|------|--------|------|
| Bajty (H-starszy, L-młodszy): | Н      | L    | Н      | L    | Н      | L    | Н      | L    | Н      | L    |
| Typ tekstowy str1             | 0x00   | 1    | 0x00   | 2    | 0x00   | 3    | 0x00   | 4    | 0x00   | 5    |
| Typ tekstowy str2             | 0x00   | 5    | 0x00   | 4    | 0x00   | 3    | 0x00   | 2    | 0x00   | 1    |
| Typ tekstowy str3             | 1      | 0x00 | 2      | 0x00 | 3      | 0x00 | 4      | 0x00 | 5      | 0x00 |
| Typ tekstowy str4             | 5      | 0x00 | 4      | 0x00 | 3      | 0x00 | 2      | 0x00 | 1      | 0x00 |
| Typ tekstowy str5             | 1      | 2    | 3      | 4    | 5      | 0x00 |        |      |        |      |
| Typ tekstowy str6             | 2      | 1    | 4      | 3    | 0x00   | 5    |        |      |        |      |
| Typ tekstowy str7             | 0x00   | 5    | 4      | 3    | 2      | 1    |        |      |        |      |
| Typ tekstowy str8             | 5      | 0x00 | 3      | 4    | 1      | 2    |        |      |        |      |

# Adresowanie rejestrów w przesyłanej ramce

#### Tab.3.1.1.8.

| L.<br>p. | Typ<br>zmiennej<br>(nastawa<br>Fn18) | Adres<br>rejestru<br>początko<br>wego | llość<br>rejestrów | Przesyłane rejestry                                                                  | Uwagi                                                                                                    |
|----------|--------------------------------------|---------------------------------------|--------------------|--------------------------------------------------------------------------------------|----------------------------------------------------------------------------------------------------|
| 1        | Int, uint                            | 0x0000                                | 0x0004             | Konfiguracja1<br>Konfiguracja2<br>Wartość1<br>Wartość2                               | Zawartość rejestru Wartość2 jest nieistotna                                                                                                    |
| 2        |                                      | 0x0000                                | 0x0003             | Konfiguracja1<br>Konfiguracja2<br>Wartość1                                           | Komplet danych!                                                                                                    |
| 3        |                                      | 0x0001                                | 0x0003             | Konfiguracja2<br>Wartość1<br>Wartość2                                                | Zawartość rejestru Wartość2 jest nieistotna.<br>Rejestr <i>Konfiguracja1</i> nie jest przesyłany, jego<br>zawartość zostanie automatycznie wyzerowana |
| 4        |                                      | 0x0001                                | 0x0002             | Konfiguracja2<br>Wartość1                                                            | Rejestr <i>Konfiguracja1</i> nie jest przesyłany, jego zawartość zostanie automatycznie wyzerowana                                                    |
| 5        |                                      | 0x0002                                | 0x0002             | Wartość1<br>Wartość2                                                                 | Zawartość rejestru Wartość2 jest nieistotna                                                                                                    |
| 6        |                                      | 0x0002                                | 0x0001             | Wartość1                                                                             | Rejestry <i>Konfiguracja1</i> i <i>Konfiguracja2</i> nie są<br>przesyłane, ich zawartość zostanie automatycznie<br>wyzerowana                         |
| 7        | long, ulong,<br>ilong,<br>iulong     | 0x0000                                | 0x0004             | Konfiguracja1<br>Konfiguracja2<br>Wartość1<br>Wartość2                               | Komplet danych!                                                                                                    |
| 8        |                                      | 0x0001                                | 0x0003             | Konfiguracja2<br>Wartość1<br>Wartość2                                                | Rejestr <i>Konfiguracja1</i> nie jest przesyłany, jego zawartość zostanie automatycznie wyzerowana                                                    |
| 9        |                                      | 0x0002                                | 0x0002             | Wartość1<br>Wartość2                                                                 | Rejestry <i>Konfiguracja1</i> i <i>Konfiguracja2</i> nie są<br>przesyłane, ich zawartość zostanie automatycznie<br>wyzerowana                         |
| 10       | str1, str2,<br>str3, str4            | 0x0000                                | 0x0003-<br>0x0022  | Konfiguracja1<br>Konfiguracja2<br>Wartość – od 1 do 32<br>znaków ASCII <sup>1)</sup> | Komplet danych!                                                                                                    |
| 11       |                                      | 0x0001                                | 0x0002-<br>0x0021  | Konfiguracja2<br>Wartość – od 1 do 32<br>znaków ASCII <sup>1)</sup>                  | Rejestr <i>Konfiguracja1</i> nie jest przesyłany, jego zawartość zostanie automatycznie wyzerowana                                                    |
| 12       |                                      | 0x0002                                | 0x0001-<br>0x0020  | Wartość – od 1 do 32<br>znaków ASCII <sup>1)</sup>                                   | Rejestry <i>Konfiguracja1</i> i <i>Konfiguracja2</i> nie są<br>przesyłane, ich zawartość zostanie automatycznie<br>wyzerowana                         |
| 13       | str3, str4,<br>str5, str6            | 0x0000                                | 0x0003-<br>0x0012  | Konfiguracja1<br>Konfiguracja2<br>Wartość – od 1 do 32<br>znaków ASCII <sup>1)</sup> | Komplet danych!                                                                                                    |
| 14       |                                      | 0x0001                                | 0x0002-<br>0x0011  | Konfiguracja2<br>Wartość – od 1 do 32<br>znaków ASCII <sup>1)</sup>                  | Rejestr <i>Konfiguracja1</i> nie jest przesyłany, jego zawartość zostanie automatycznie wyzerowana                                                    |
| 15       |                                      | 0x0002                                | 0x0001-<br>0x0010  | Wartość – od 1 do 32<br>znaków ASCII <sup>1)</sup>                                   | Rejestry <i>Konfiguracja1</i> i <i>Konfiguracja2</i> nie są<br>przesyłane, ich zawartość zostanie automatycznie<br>wyzerowana                         |

1) Gdy tekst nie mieści się na wyświetlaczu zostanie obcięty prawostronnie lub zostanie wyświetlony komunikat przepełnienia zakresu wyświetlania (zależnie od nastaw w menu konfiguracyjnym - Fd02)

# Kody wyjątków

#### Tab.3.1.1.7. Obsługiwane kody wyjątków.

| Wartość | Nazwa                | Opis                                                                                                    |
|---------|----------------------|----------------------------------------------------------------------------------------------------|
| 0x01    | ILLEGAL FUNCTION     | Niepoprawna funkcja - wyświetlacz nie obsługuje funkcji o danym numerze.                                                                                                    |
| 0x02    | ILLEGAL DATA ADDRESS | Niepoprawny adres rejestru. W szczególności adres rejestru<br>początkowego lub kombinacja adresu rejestru początkowego z<br>ilością rejestrów dają wartości poza dopuszczalnym zakresem<br>obsługiwanym przez wyświetlacz. Właściwe wartości adresowania<br>rejestrów zawiera tabela 2.11. |
| 0x03    | ILLEGAL DATA VALUE   | Niepoprawne dane funkcji. Struktura danych funkcji jest<br>niepoprawna np.: w funkcji 16 licznik bajtów podaje wartość 3,<br>natomiast zawsze musi być parzysty; albo liczba rejestrów ma<br>wartość 2, natomiast ramka zawiera 3 rejestry itp.                                            |

## Czas przetwarzania

Wyświetlacz LDN po odebraniu ramki RTU analizuje jej zawartość i przygotowuje odpowiedź dla mastera komunikacji. Czas przeznaczony na ten proces określa się jako *czas przetwarzania*. Poniższa tabela przedstawia maksymalne wartości czasu przetwarzania dla poszczególnych szybkości transmisji.

#### Tab.3.1.1.8

| Szybkość<br>transmisji<br>[bps]             | 300 | 600 | 1200 | 2400 | 4800 | 9600 | 19200 | 38400 | 57600 |
|---------------------------------------------|-----|-----|------|------|------|------|-------|-------|-------|
| Czas<br>przetwarzania<br>maksymalny<br>[ms] | 38  | 19  | 9,5  | 5    | 2,5  | 1,5  | 0,75  | 0,45  | 0,35  |

# 3.1.2 Konfigurowanie modułu kontrolera (moduł MCU)

wviście / anulowanie:

Konfiguracja modułu MCU ma zapewnić zgodność parametrów transmisji między modułami MCU i TCP (patrz Fn01, Fn02, Fn03, Fn07, Fn15, Fn16), a także umożliwia użytkownikowi wybranie typu przesyłanych danych (patrz Fn18) oraz określenie formatowania odczytu (Fd01 – Fd04).

Zostały wykonane nastawy fabryczne w module MCU (patrz kolumna Nastawy fabryczne w tabeli 3.1.2.1), tak aby moduł mógł być od razu użytkowany. Zaleca się pozostawienie ich bez zmian, za wyjątkiem parametru Fn18, który użytkownik może dostosować do swoich potrzeb

Konfigurację wyświetlacza wykonuje się przy pomocy 3 przyciskowej klawiatury mieszczącej się na prawym boczku obudowy:

| Jerrore zatwierdzenie.                                                                                                    |
|----------------------------------------------------------------------------------------------------|
| Uruchomienie trybu programowania wymaga naciśnięcia i przytrzymania przycisku Oprzez 3 sekundy, aż wyświetli się komunikat Edt?.                                                                                                    |
| Wartości, które można zmieniać wyświetlane są jako MIGAJĄCE.Niektóre wartości wielocyfrowe są edytowane cyfra po cyfrze. Jeżeli po zatwierdzeniu ostatniej cyfry okaże się, że<br>wartość jest poza dopuszczalnym zakresem (np. wprowadzono 300, gdy wartość maksymalna to 255) to zostanie ona<br>odrzucona i wyświetli się ponownie edycja poprzedniej wartości.                                                              |
| W celu wykonania nastaw użytkownika należy wyświetlacz LDN ustawić w tryb konfiguracji:<br>1. Przytrzymać przez 3 sekundy przycisk aż wyświetli się komunikat powitalny <i>Edt?</i> . Miga ? co jest zachętą do<br>wejścia w menu nastaw - wciskając ub do rezygnacji - wciskając .                                                                                                    |
| 2. Po wciśnięciu wyświetla się pierwsza pozycja menu funkcja <i>Fn00</i> – miga <i>00</i> jako zachęta do zmiany numeru funkcji.                                                                                                    |
| 3. Funkcja Fn00 przywraca wartości domyślne (reset nastaw) w menu użytkownika. W tym celu należy wcisnąć                                                                                                    |
| wyświetli się <i>Ecod</i> . Aby reset został wykonany należy wcisnąć 4 krotnie 🗂 (kolejne litery będą zmieniać się na <i>minusy</i> )<br>lub zrezygnować z resetu nastaw wciskając 🗰. W trakcie resetu wyświetla się komunikat <i>IniU.</i>                                                                                                    |
| 4. Ponownie wyświetla się <i>Fn00</i> – miga <i>00</i> . Można przejść do następnej pozycji menu wciskając Słub zrezygnować ze                                                                                                    |
| zmian nastaw wciskając .<br>4. Po wciśnieciu wyświetla się koleina pozycia menu funkcia <i>Fn01</i> – miga <i>01</i> .                                                                                                    |
| 5. Po zatwierdzeniu <i>Fn01</i> poprzez wciśnięcie wyświetli się wartość którą zmienia się wciskając i zatwierdza wciskając . Można zrezygnować z edycji wartości przez wciśnięcie *                                                                                                    |
| <ul> <li>6. Ponownie wyświetlana jest pozycja menu <i>Fn01</i> i miga <i>01</i> można przejść do kolejne pozycji menu wciskając  - wyświetli się <i>Fn02</i> i miga <i>02</i>.</li> <li>7. Można edytować wartość funkcji <i>Fn02</i> analogicznie do <i>Fn01</i> lub przejść do kolejnych pozycji menu.</li> <li>8. Na końcu menu wyświetli się komunikat <i>Sav?</i> i miga ? jako zachęta do zapamiętania nastaw.</li> </ul> |

| 9. Po wciśnięciu 🗭 nastawy zostaną trwale zapisane, zaś po wciśnięciu 🗰 wprowadzone nastawy zostaną        |  |
|----------------------------------------------------------------------------------------------------|--|
| odrzucone i przywrócone wartości sprzed edycji. W trakcie zapisu wyświetla się komunikat Wait.             |  |
| 10. Po zapisaniu nastaw wyświetla się komunikat powitalny Edt? i miga? - można wyjść z trybu programowania |  |
| wciskając 🗭 lub wciskając 🖵 rozpocząć nowy cykl nastaw od punktu 2.                                        |  |

# Tab.3.1.2.1 Nastawy użytkownika dla protokołu MODBUS RTU

| Nazwa        | Opis                                                    | Symbo<br>I<br>wyśw. | Zakres nastaw zgodny z MODBUS RTU                                                                                                    | Nastawa<br>domyślna     | Nastawa<br>FABRYCZNA    |
|--------------|---------------------------------------------------------|---------------------|----------------------------------------------------------------------------------------------------|-------------------------|-------------------------|
| Fn00         | Powrót nastaw do wartości<br><b>domy</b> ś <b>Inych</b> |                     | Ecod = kolejne 4 wciśnięcia ENT                                                                                                    |                         |                         |
| Fn01         | Adres urządzenia (adres slave)                          | Ad                  | 01 – F7 (wartości szesnastkowe)                                                                                                    |                         | 1                       |
| Fn02         | Format słowa                                            | F                   | <ul> <li>8N1 – 8 bitów danych, bez bitu parzystości, 1 bit stopu;</li> <li>8E1 – 8 bitów danych, bit parzystości (EVEN), 1 bit stopu;</li> <li>8O1 – 8 bitów danych, bit nieparzystości (ODD),1 bit stopu;</li> <li>8N2 – 8 bitów danych, bez bitu parzystości, 2 bity stopu;</li> </ul>                                                                                                    | 8N1                     | 8N1                     |
| Fn03<br>Fn04 | Szybkość transmisji<br>nieaktywna                       | S                   | <b>3</b> - 300bps, <b>6</b> - 600bps, <b>12</b> - 1200bps, <b>24</b> - 2400bps, <b>48</b><br>- 4800bps, <b>96</b> - 9600bps, <b>192</b> - 19200bps, <b>384</b> -<br>38400bps, <b>576</b> - 57600bps                                                                                                    | 96                      | 576                     |
| Fn05         | Znacznik poczatku ramki                                 | St                  | Wartość nieistotna                                                                                                    | 02h <stx></stx>         | 02h <stx></stx>         |
| Fn06         | Znacznik końca ramki                                    | En                  | Wartość nieistotna                                                                                                    | <b>03</b> h <etx></etx> | <b>03</b> h <etx></etx> |
| Fn07         | Protokół                                                | Р                   | 003 – MODBUS RTU  - "stara" specyfikacja<br>004 – MODBUS RTU  - "nowa" specyfikacja                                                                                                    | 001                     | 003                     |
| Fn08         | Wartość kontrolna                                       | С                   | Wartość nieistotna                                                                                                    | 000                     | 0                       |
| Fn09         | Wysyłanie odpowiedzi                                    | rE                  | Wartość nieistotna                                                                                                    | Of                      | 0                       |
| Fn10         | Jednostka                                               | u                   | <ul> <li>000 – bez jednostki;</li> <li>001 – jednostka automatyczna zgodnie z użytym protokołem (patrz Fn07);</li> <li>002 - "g";</li> <li>003 - "kg";</li> <li>004 - "t"</li> </ul>                                                                                                    | 001                     | 000                     |
| Fn11         | Tryb wagowy                                             |                     | <b>Unor</b> – wyświetlanie w trybie <i>normalnym</i> , <b>Ugro</b> – wyświetlanie <i>brutto</i> , <b>Utar</b> – wyświetlanie <i>tary</i> , <b>Unet</b> – wyświetlanie <i>netto</i>                                                                                                    | Unor                    | Unor                    |
| Fn12         | Czas wyświetlania                                       | t                   | 000 - bez ograniczenia, 001 - 180 sekund                                                                                                    | 000                     | 000                     |
| Fn13         | Liczba znaków ASCII ignorowanych                        | Ι                   | Wartość nieistotna                                                                                                    | 000                     | 000                     |
| Fn14         | Liczba znaków ASCII<br>akceptowanych                    | d                   | Wartość nieistotna                                                                                                    | 000                     | 000                     |
| Fn15         | Odbiór bajtów konfiguracyjnych                          | С                   | <ul> <li>000 – ramka bez bajtów konfiguracyjnych;</li> <li>001 – ramka z bajtem CONFIG_L;</li> <li>002 – ramka z bajtem CONFIG_H;</li> <li>003 – ramka zawiera obydwa bajty konfiguracyjne CONFIG_L oraz CONFIG_H</li> </ul>                                                                                                    | 000                     | 003                     |
| Fn16         | Obsługa kropki dziesiętnej                              | dP                  | <ul> <li>01 – kropka przesyłana w bajcie kropek: CONFIG_DP</li> <li>02 – kropka przy drugiej cyfrze (licząc od prawej);</li> <li>03 – kropka przy trzeciej cyfrze (licząc od prawej);</li> <li>04 – kropka przy czwartej cyfrze (licząc od prawej);</li> <li>05 – kropka przy piątej cyfrze (licząc od prawej);</li> <li>06 – kropka przy szóstej cyfrze (licząc od prawej);</li> <li>07 – kropka przy siódmej cyfrze (licząc od prawej);</li> </ul> | 00                      | 01                      |

| Nazwa | Opis                                                                                                    | Symbo<br>I<br>wyśw. | Zakres nastaw zgodny z MODBUS RTU                                                                                                    | Nastawa<br>domyślna | Nastawa<br>FABRYCZNA |
|-------|----------------------------------------------------------------------------------------------------|---------------------|----------------------------------------------------------------------------------------------------|---------------------|----------------------|
|       |                                                                                                    |                     | 08 – kropka przy ósmej cyfrze (licząc od prawej).                                                                                                    |                     |                      |
| Fn17  | Obsługa statusu                                                                                            | St                  | Wartość nieistotna                                                                                                    | Of                  | Of                   |
| Fn18  | Typ zmiennej Wartość                                                                                       |                     | in – typ <i>int</i><br>Uin – typ <i>uint</i><br>Lo – typ long<br>ULo – typ <i>ulong</i><br>iLo – typ ilong<br>iULo – typ iulong<br><i>st1-str8</i> – typy tekstowe – różnice przedstawia tabela<br>3.1.1.7.                                                                                                    | in                  | str5                 |
| Fd01  | Formatowanie zer wiodących<br>(wygaszenie lub uzupełnienie<br>zależnie od położenia kropki<br>dziesiętnej) | 0                   | <b>Of</b> – zera wiodące wygaszone/uzupełnione, <b>On</b> – zera wiodące nie są wygaszone/uzupełnione                                                                                                    | Of                  | Of                   |
| Fd02  | Wyrównywanie/dosunięcie                                                                                    | A                   | <ul> <li>rO – prawostronne z sygnalizacją przekroczenia<br/>zakresu wyświetlania;</li> <li>rC – prawostronne z obcięciem</li> </ul>                                                                                                    | rO                  | rO                   |
| Fd03  | Jasność                                                                                                    | L                   | 00-automatyczna, 01(minimalna jasność) –<br>15(maksymalna jasność)                                                                                                    | 00                  | 0                    |
| Fd04  | Kolor podstawowy (wyświetlaczy<br>wielokolorowych)                                                         | Co                  | <ul> <li>Wyświetlacz 1 lub 3 kolorowy:</li> <li>0 - nastawa dla wyświetlaczy jednokolorowych,</li> <li>1 - czerwony, 2 - zielony, 3 - żółty</li> <li>Wyświetlacz RGB:</li> <li>1 - czerwony (kolor podstawowy),</li> <li>2 - pomarańczowy mocny,</li> <li>3 - pomarańczowy, mocny,</li> <li>3 - pomarańczowy,</li> <li>4 - żółty,</li> <li>5 - żółto-zielony,</li> <li>6 - zielony jasny,</li> <li>7 - zielony,</li> <li>8 - turkusowy,</li> <li>9 - niebieski jasny,</li> <li>10 - niebieski,</li> <li>11 - fioletowy,</li> <li>12 - różowy,</li> <li>13 - biały ciepły,</li> <li>14 - biały neutralny,</li> <li>15 - biały zimny</li> </ul> | 0                   | 0                    |
| Fd80  | Demo - wyświetlanie sekwencji<br>demonstracyjnej                                                           |                     | off - demo wyłączone - praca normalna;                                                                                                    |                     |                      |
| Fd88  | Test wyświetlacza                                                                                          |                     | Naciskając kolejno świeci: cały wyświetlacz<br>potem segmenty A, B, C, D, E, F, G, H.                                                                                                    |                     |                      |

## Uwagi!

Ad. Fn12: CZAS WYŚWIETLANIA

Dla zapewnienia niezawodności komunikacji i wiarygodności wyświetlanych danych zaleca się wysyłać dane okresowo z okresem krótszym niż CZAS WYŚWIETLANIA. Jeżeli od momentu odebrania i wyświetlenia poprawnej ramki przez CZAS WYŚWIETLANIA nie zostanie odebrana kolejna poprawna ramka, to wyświetlacz zasygnalizuje błąd/przerwanie komunikacji wyświetlając "------". Po odebraniu poprawnej ramki wyświetlacz powróci do wyświetlania odebranych danych.

Ad. Fd01.

Wygaszanie zer wiodących następuje gdy ustawiono wartość Fd01: Of.

Uzupełnianie zerami wiodącymi następuje gdy ustawiono wartość Fd01:**On**. Zera uzupełniane są odpowiednio do wstawianej kropki według Fn16:**01-08** 

#### Powrót modułu MCU do nastaw domyślnych

Powrót nastaw do wartości domyślnych wykonuje się w menu nastaw użytkownika w funkcji Fn00.

# 3.1.3. Komunikacja Modbus TCP

Wyświetlacze LDN pracując w sieci Ethernet z protokołem Modbus TCP umożliwiają wyświetlanie, zależnie od wybranego typu danych, liczby calkowite lub ciągi znaków ASCII (głównie cyfry).

Wyświetlacz poprzez wbudowaną kartę eternetową otwiera (domyślnie na porcie 502) gniazdo (socket) i nasłuchuje. Wyświetlacz LDN obsługuje pakiety ModBus TCP, gdzie na stałe wykorzystywana jest funkcja 16 = 0x10 czyli zapis grupy rejestrów

Ramka protokołu Modbus TCP dla funkcji 16 (zapis grupy rejestrów) z ustawionym typem danych **str5** (patrz Fn18) może wyglądać na przykład tak (na szarym tle wyróżniono elementy jednakowe z ramką Modbus RTU), (wartości szesnastkowe):

```
0001 0000 000D 01 10 0002 0003 06 3132 332E 3400

0001 – identyfikator pakietu

0000 – padding (4 zera zawsze)

000D – długość danych (ilość bajtów), 0x0D = 13

01 – adres Slave (tu: 0x01)

10 – funkcja 16 - zapis wielu rejestrów – (również gdy zapisujemy tylko jeden rejestr)

0002 – adres pierwszego rejestru danych

0003 – ilość zapisywanych rejestrów

06 – ilość zapisywanych Bajtów

3132 332E 3400 – 6 znaków ASCII: 12 3. 4null
```

Na końcu w pakiecie RTU znajduje się jeszcze CRC (16 bitów) ale tu jest pominięte, gdyż dla ramki TCP jest obliczane CRC (pakietu) ethernetowego.

#### Inne przykładowe pakiety:

Przykład A

Liczba .193, jeden rejestr = jeden znak , górna część - dane (H), (Fn18:str3):

00 01 00 00 0F 01 10 00 02 00 04 08 2E 00 31 00 39 00 33 00 gdzie: 2E 00 – znak . (kropka) 31 00 – znak **1** 39 00 - znak **9** 33 00 – znak **3** 

Przykład B

Liczba 3456, jeden rejestr = jeden znak, dolna część – dane (L), (Fn18:str1):

00 01 00 00 0F 01 10 00 02 00 04 08 00 33 00 34 00 35 00 36 gdzie: 00 33 – znak 00 34 – znak 00 35 – znak

Przykład C

Liczba 8.34, jeden rejestr = dwa znaki (Fn18: str5):

00 01 00 00 00 0B 01 10 00 02 00 02 04 38 2E 33 34 gdzie: 38 – znak **8** 2E – znak . (kropka) 33 – znak **3** 

34 – znak **4** 

00 36 - znak 6

# 3.1.4. Konfiguracja Modbus TCP (moduł TCP)

Wyświetlacze LDN standardowo są dostarczane z nastawami domyślnymi. Przygotowanie wyświetlacza do pracy wymaga zaprogramowania przez użytkownika: parametrów protokołu Modbus TCP i jego opcji oraz parametrów transmisji Modbus RTU

Domyślne nastawy modułu TCP to:

| Adres IP serwera WWW (strony) | 192.168.0.65                      |
|-------------------------------|-----------------------------------|
| port www                      | 80                                |
| port SDP                      | 10005                             |
| port ModBus TCP               | 502                               |
| adres Slave                   | 0x01                              |
| Funkcja                       | 16 (stała, bez możliwości zmiany) |
| Adres rejestru                | 0xA1                              |
| Login                         | admin                             |
| Hasło                         | admin                             |

**UWAGA!!!**Na bocznej ściance wyświetlacza znajduje się przycisk RESET. Przycisk ten, przytrzymany przez czas przekraczający 10 sekund powoduje przywrócenie nastaw domyślnych modułu TCP: adresu IP urządzenia, hasła, loginu, adresu bramy (192.168.0.1) oraz domyślnych adresów serwerów NTP.

Konfigurację modułu TCP wykonuje się przy pomocy przeglądarki internetowej.

W tym celu w urządzeniu, z którego chcemy przeprowadzić konfigurację należy upewnić się, że jest aktywna karta sieciowa, jej adres jest w tej samej grupie adresowej co wyświetlacz oraz że wyświetlacz jest podłączony do zasilania (świeci skrajna prawa kropka).

Następnie należy uruchomić przeglądarkę internetową, a w pasku adresu wpisać: 192.168.0.65 i i kliknąć "Przejdź" (lub wcisnąć Enter). Powinna ukazać się strona:

| C → C ☵ 🕀 <b>192.168.0.67</b> /S03 |                            | ⊳♡ <mark>0</mark> -   ⊻          |  |  |
|------------------------------------|----------------------------|----------------------------------|--|--|
| SDP / ModBus 4.5.21                | SEM SDR / ModRus Interface | 12:30:30 Poniedziałek 2018-09-10 |  |  |
|                                    |                            | Połączono z serwerem!            |  |  |
|                                    |                            |                                  |  |  |
|                                    |                            |                                  |  |  |
|                                    | Logowanie do Serwera       |                                  |  |  |
| Login                              |                            |                                  |  |  |
| Hasło                              |                            |                                  |  |  |
| Wprowadź                           |                            |                                  |  |  |
|                                    |                            |                                  |  |  |
|                                    | SEM 2014                   |                                  |  |  |

Wyświetlacz został wyposażony w protokół "WebSocket" który obsługują wszystkie nowoczesne przeglądarki (Chrome,I Firefox, Explorer, Edge, Opera, Maxton, Konqueror – sprawdzone) i służy do wymiany danych między przeglądarką a wyświetlaczem w czasie rzeczywistym. Aby to było możliwe ten protokół musi zestawić połączenie (na porcie 10002 – należy się upewnić czy nic nie blokuje tego portu!) czego dowodem (w wypadku sukcesu) jest na zielonym tel napis "Połączono z serwerem!" oraz migający prawej części tego zielonego paska żółty wskaźnik – kontrolka odbieranych pakietów. Pakiety danych są odbierane 4 razy na sekundę więc jest wyraźnie widać czy połączenie jest prawidłowe i aktywne.

UWAGA!!! żadne dane z i do przeglądarki nie zostaną wysłane jeżeli to połączenie nie bezie aktywne!

Brak połączenia w trybie WebSocket objawia się pustym zielonym paskiem (jeszcze nie połączony), czerwonym "zielonym" paskiem, i komunikatem "Błąd połączenia z serwerem!!!" - oraz nie "miganiem" żółtej kontrolki w prawym końcu zielonego paska. Należy wtedy – oczywiście mając pewność że podłączenie jest prawidłowe, oraz nie ma żadnych programowych blokad – przeładować stronę jeszcze raz.

Aby zalogować się do webserwera wyświetlacza należy podać następujące dane:

Login - admin, Hasło - admin

i kliknąć [Wprowadź] . Następnie ukaże się strona:

Czyli po prawidłowym zalogowaniu się ukazuje się pod spodem Menu – które nie jest dostępne dla nieautoryzowanego użytkownika.

W Menu są 4 przyciski: [Wyloguj] [Konfiguracja Komunikatów] [Konfiguracja Serwera] [Konfiguracja Wyświetlacza]

Przycisk [Wyloguj] ma za zadanie natychmiastowe wylogowanie i jednocześnie przeniesienie nas z każdej strony do strony logowania

| SDP / ModBus 4.5.21<br>Zalogowany: admin |                         | SEM SDB / ModBus Interface   | SEM SDB / ModBus Interface  |         |  |  |  |
|------------------------------------------|-------------------------|------------------------------|-----------------------------|---------|--|--|--|
|                                          |                         |                              |                             |         |  |  |  |
|                                          | Konfiguracja<br>Serwera | Konfiguracja<br>Wyświetlacza | Konfiguracja<br>Komunikatów | Wyloguj |  |  |  |
|                                          |                         | Logowanie do Serv            | rera                        |         |  |  |  |
|                                          | Login                   |                              |                             |         |  |  |  |
|                                          | Hasło                   |                              |                             |         |  |  |  |
|                                          |                         | Wprowadź                     |                             |         |  |  |  |
|                                          |                         |                              |                             |         |  |  |  |
|                                          | SEM 2014                |                              |                             |         |  |  |  |

#### UWAGA!!!

W tej wersji wyświetlacza: LDN-x100(D)-..-A-ETH wykorzystywane są tylko niektóre funkcje modułu TCP.

Strony [Konfiguracja Serwera] i [Konfiguracja Wyświetlacza] nie są przeznaczone do wykorzystywania i nie należy wykonywać na nich żadnych akcji, gdyż mogą one zakłócić pracę wyświetlacza.

Przycisk [Konfiguracja Serwera] przenosi na stronę:

| SDP / ModBus 4.5.73<br>Zalogowany: admin | SEM                                     | SEM SDP / ModBus Interface    |             |                      |            |     | 15:11:31 Poniedziałek 2020-01-20 Połączono z serwerem! |    |  |  |  |
|------------------------------------------|-----------------------------------------|-------------------------------|-------------|----------------------|------------|-----|--------------------------------------------------------|----|--|--|--|
| Konfig<br>Sen                            | uracja<br>vera                          | Konfiguracja<br>Komunikatów   | Wyłoguj     |                      |            |     |                                                        |    |  |  |  |
|                                          |                                         | IP / Brama                    |             |                      |            |     |                                                        |    |  |  |  |
|                                          | MAC                                     |                               |             | 00:08:D              | C:53:45:40 | )   |                                                        |    |  |  |  |
|                                          | Adres IP                                |                               | 19          | 2 168                | 0          | 65  |                                                        |    |  |  |  |
|                                          | Brama                                   |                               | 19          | 2 168                | 0          | 1   |                                                        |    |  |  |  |
|                                          |                                         | Numer portu                   |             |                      |            |     |                                                        |    |  |  |  |
|                                          | Port HTTP [ 80 domyślny ]               |                               |             |                      | 80         |     |                                                        |    |  |  |  |
|                                          |                                         |                               |             |                      |            |     |                                                        |    |  |  |  |
|                                          |                                         | NTP                           |             |                      |            |     |                                                        |    |  |  |  |
| l ₩a                                     | cz synchronizację NTP Synchronizację TP | hronizuj<br>eraz              |             | Synchronizacja udana |            |     |                                                        |    |  |  |  |
|                                          |                                         | Adresy serwerów NT            | P           |                      | 1          |     |                                                        |    |  |  |  |
|                                          | IP 1 [ 178.252.19.225 domyślny          | ]                             | 17          | 8 252                | 1          | 0   |                                                        |    |  |  |  |
|                                          | IP 2 [ 194.177.4.2 domyślny ]           |                               | 19          | 4 177                | 4          | 2   |                                                        |    |  |  |  |
|                                          | IP 3 [ 46.250.172.2 domyślny ]          |                               | 40          | 250                  | 172        | 2   |                                                        |    |  |  |  |
|                                          | IP 4 [ 149.156.70.60 domyślny ]         |                               | 14          | 9 40                 | 70         | 0   |                                                        |    |  |  |  |
|                                          | IP 5 [ 216.229.0.179 domyślny ]         |                               | 21          | 6 229                | 0          | 179 |                                                        |    |  |  |  |
|                                          |                                         | Login i Hasło pełnego dostepu | do Monitora |                      |            |     |                                                        |    |  |  |  |
|                                          | Login [ max 20 znaków ]                 | <u> </u>                      |             | admin                |            |     |                                                        |    |  |  |  |
|                                          | Hasło [ max 20 znaków ]                 |                               |             |                      |            |     |                                                        |    |  |  |  |
| Opóźnienie wylogo                        | wania przy bezczynności [ 0 - bez       | ograniczenia, 1 - 999 min ]   |             |                      | 0          |     |                                                        |    |  |  |  |
|                                          |                                         |                               | 495         |                      |            |     |                                                        |    |  |  |  |
|                                          | Konfiguracja portu RS485                |                               |             |                      |            |     |                                                        | T  |  |  |  |
| Parzystość [10-Brak - L-Even 2-Odd]      |                                         |                               |             |                      |            |     | 0                                                      |    |  |  |  |
|                                          |                                         |                               |             | 1                    |            |     |                                                        |    |  |  |  |
|                                          |                                         |                               |             | 100                  |            |     |                                                        |    |  |  |  |
| Dane z ETH do RS [ HEX ]                 | 01 10 00 02 00 03 06 2E                 | 30 33 34 35 00                |             |                      |            |     |                                                        | // |  |  |  |
| Dane z RS [HEX ]                         | 01                                      |                               |             |                      |            |     |                                                        | // |  |  |  |

Ze względu na format tej instrukcji podzieliliśmy widok tej strony na dwie części, zaczniemy od górnej:

To strona Konfiguracji Serwera. Po kolei od góry:

MAC - MAC adres karty sieciowej wbudowanej w wyświetlacz

Adres IP – aktualny adres sieciowy wyświetlacza

Brama – adres bramy (wymagany do połączenia NTP) – ta funkcjonalność nie jest tu wykorzystywana

Włącz synchronizację NTP – pozostawić pole niezaznaczone – ta funkcjonalność nie jest tu wykorzystywana

**Port HTTP [ 80 – 65635 ]** - aktualny numer portu dla usługi HTTP – domyślnie 80 UWAGA!!! - wartość ta NIE MOŹE być taka sama jak innych portów!

Następna sekcja to Login i Hasło, gdzie można zmienić Login, Hasło – oba maksymalnie po 20 znaków, BEZ znaków Polskich, oraz **Opóźnienie wylogowania przy bezczynności [ 0 - bez ograniczenia, 1 - 999 min ]** - wyłączyć (wartość 0 ) lub ustawić czas automatycznego wylogowania przy bezczynności zalogowanego użytkownika.

Następna sekcja to Konfiguracja portu RS485 – wewnętrznego połączenia modułu webserwera (moduł TCP) z modułem MCU wyświetlacza (moduł MCU).

Parametry te muszą być zgodne z nastawami modułu MCU – fabrycznie zostały ustawione następująco:

| Liczba bitów / s (Baud) –                                 | 57600         |
|-----------------------------------------------------------|---------------|
| Parzystość [ 0-Brak, 1-Even, 2-Odd ] -                    | 0             |
| Bit stopu [ 1, 2 ] -                                      | 1             |
| Timeout odpowiedzi Slave [10 – 1000ms, domyślnie 100ms]   | 100           |
| (to czas w jakim server/moduł TCP oczekuje na odpowiedź z | modułu MCII v |

(to czas w jakim server/moduł\_TCP oczekuje na odpowiedź z modułu\_MCU wyświetlacza, a przy braku odpowiedzi, ModBus TCP odsyła komunikat z kodem błędu (0x0A) oznaczający, że slave jest nieosiągalny.

W polach

**Dane z ETH do RS [ HEX ]** oraz **Dane z RS [ HEX ]** można podglądać transfer danych między modułem TCP a modułem MCU (widoczne są pierwsze 32 bajty przesyłanej ramki Modbus RTU w formacie HEX gdzie każda para znaków to jedna wartość HEX bajtu, czyli np. 01 = 0x01)

#### Strona [Konfiguracja Serwera] c.d.

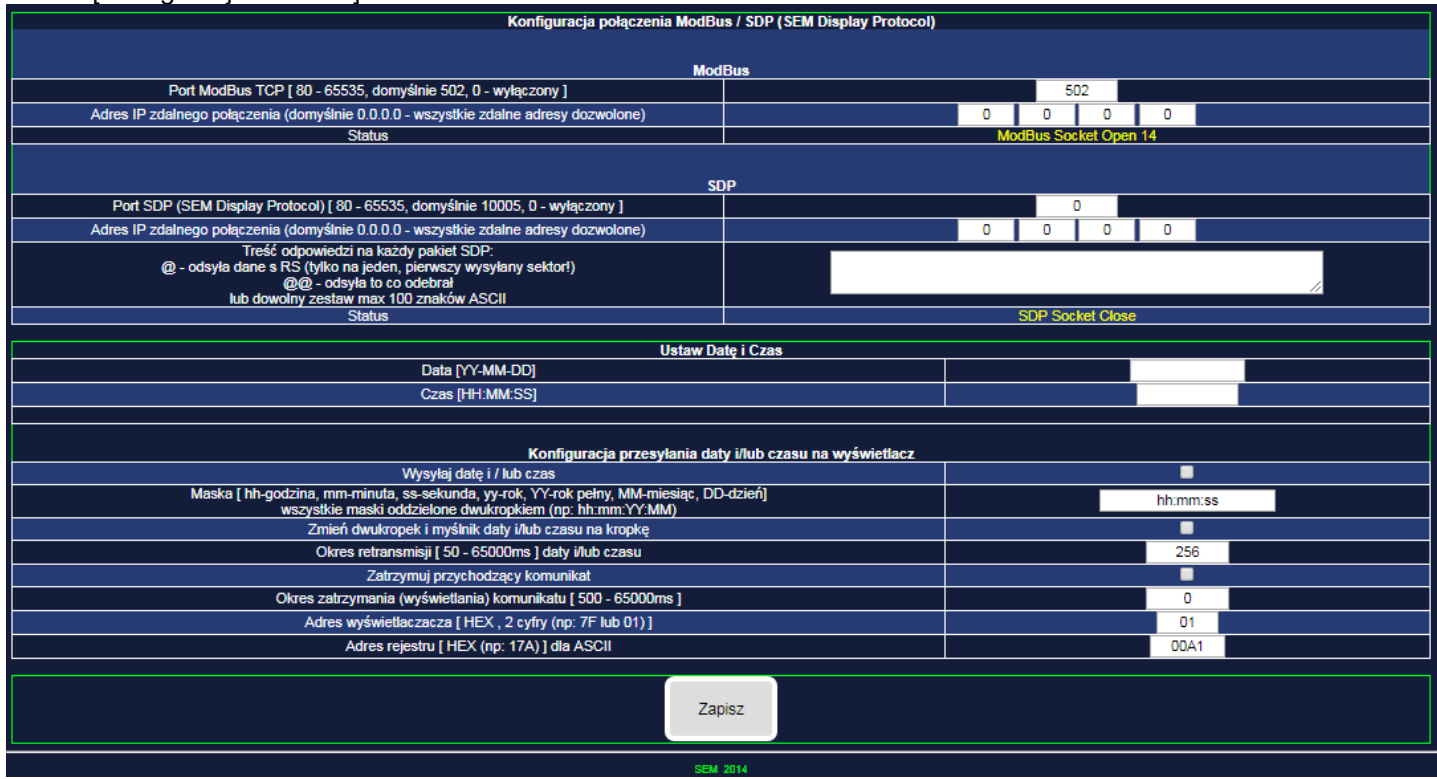

W dolnej części strony [Konfiguracj Serwera] wykorzystywana jest jedynie funcjonalność z części ModBUS: **Port ModBus TCP [ 80 - 65535, domyślnie 502, 0 – wyłączony ]** - port komunikacji dla protokołu ModBus TCP, domyślny to 502, 0 – wyłączony – w tym ustawieniu gniazdo (socket) jest zamknięte i komunikacja jest niemożliwa. **UWAGA!!!**- wartość ta NIE MOŻE być taka sama jak innych portów!

Adres IP zdalnego połączenia (domyślnie 0.0.0.0 – wszystkie zdalne adresy dozwolone) – w ustawieniu domyślnym serwer zaakceptuje wszystkie zdalne połączenia, niezależnie od adresu IP z jakiego one pochodzą, wprowadzając konkretny adres IP serwer zaakceptuje połączenie TYLKO z tego adresu.

#### UWAGA!!!

Pozostala funkcjonalność na tej stronie nie jest tu wykorzystywana – w szczególności pola **Wysyłaj datę i / lub czas** oraz **Zatrzymuj przychodzący komunikat** powinnny być NIEZAZNACZONE

Przycisk [Zapisz] zachowuje w/w nastawy.

# 3.1.5 Konfiguracja Połączenia Sieciowego Windows (10)

Aby połączyć bezpośrednio (przewodem RJ45 z punktu do punktu) wyświetlacz z komputerem, np. w celu konfiguracji lub testów, w komputerze trzeba skonfigurować odpowiednio połączenie sieciowe. Adres IP komputera musi być w tej samej grupie adresowej, co wyświetlacz. Domyślnie, nasze wyświetlacze mają adres 192.168.0.65 i w tej grupie adresowej musi mieć adres komputer, gdzie 192.168.0 – to właśnie ta grupa. Oczywiście wyświetlacz i komputer NIE mogą mieć tego samego adresu!

Aby zmienić adres, np.: na 192.168.0.10, w komputerze, w systemie Windows, należy:

- Wcisnąć przycisk START
- Wybrać i kliknąć Panel sterowania
- Kliknąć Centrum sieci i udostępniania lub wpisać w oknie wyszukiwania Panelu sterowania "Centrum sieci i udostępniana" i kliknąć znaleziony wynik – otworzy się nowe okno
- z lewej strony kliknąć Zmień ustawienia karty sieciowej.
- Wybrać kartę połączenia lokalnego, poprzez kabel (nie WiFi, Bluetooth itd.)
- kliknąć prawym przyciskiem, rozwinie się menu kontekstowe, wybrać Właściwości
- w oknie znaleźć "protokół internetowy w wersji 4 (TCP/IP), zaznaczyć go i kliknąć przycisk Właściwości
- Jeżeli w oknach są jakieś ustawienia (nie są puste) należy je dokładnie zanotować aby potem przywrócić swoje nominalne parametry połączenia. Kliknąć Użyj następującego adresu IP i w okna Adres IP po kolei wpisać: 192 168 0 10, maska podsieci sama się wypełni, reszta pól może zostać pusta, kliknąć Ok
- zamknąć okno Właściwości karty sieciowej klikając Ok
- komputer w tym momencie powinien mieć już adres IP w tej samej grupie co wyświetlacz, jeżeli są ze sobą prawidłowo połączone fizycznie (przewodem) to powinna działać komunikacja między nimi.

| órvch koleiność możesz zmieniać (1)                                                                                                    |                                                                                                    |                      |
|----------------------------------------------------------------------------------------------------|----------------------------------------------------------------------------------------------------|----------------------|
| Zabezpiecz WPA2-Personal                                                                                                    | Typ: Dowolna obsługiwana                                                                                                    | Połącz automatycznie |
| Właściwości: Połączenie sieci bezprzewodowej                                                                                                    | Właściwości: Protokół internetowy w wersji 4 (TCP/IPv4)                                                                                                    |                      |
| Sieć Udostępnianie                                                                                                    | Ogólne Konfiguracja alternatywna                                                                                                    |                      |
| Połącz, używając:                                                                                                    | Przy odpowiedniej konfiguracji sieci możesz automatycznie uzyskać<br>niezbędne ustawienia protokołu IP. W przedwnym wypadku musisz<br>uzyskać ustawienia protokołu IP od administratora sieci. |                      |
| Konfiguruj<br>To połączenie wykorzystuje następujące składniki:                                                                                                    | Uzyskaj adres IP automatycznie     Użyj następującego adresu IP:                                                                                                    |                      |
| ✓       ➡       Klient sieci Microsoft Networks         ✓       ➡       Qualcomm Atheros Bandwidth Control         ✓       ➡       Harmonogram pakietów QoS         ✓       ➡       Harmonogram pakietów qukarek w sieciach Microsoft N         ✓       ➡       Udostępnianie plików i drukarek w sieciach Microsoft N         ✓       ➡       Protokó i internetowy w wersii 6 (TCP/IPv6) | Adres IP:<br>Maska podsieci:<br>Brama domyślna:                                                                                                    |                      |
| <ul> <li>✓ Protokół internetowy w wersji 4 (TCP/IPv4)</li> <li>✓ Sterownik We/Wy mapowania z odnajdywaniem topolo</li> <li>✓ A Responder odnajdywania topologii warstwy łącza</li> </ul>                                                                                                    | Uzyskaj adres serwera DNS automatycznie     Użyj następujących adresów serwerów DNS:                                                                                                    |                      |
| Zainstaluj Odinstaluj Właściwości<br>Opis<br>Postaci (Opistalu) (Opistalu) (Opistalu)                                                                                                    | Preferowany serwer DNS:<br>Alternatywny serwer DNS:                                                                                                    |                      |
| Protokol Kontroli transmisji/Protokol internetowy (1CP/IP).<br>Domyšiny protokół dla sieci rozległych, umożliwiający<br>komunikację połączonych sieci różnych typów.                                                                                                    | Sprawdź przy zakończeniu poprawność Zaawansowane                                                                                                    |                      |
| OK Anuluj                                                                                                    | OK Anuluj                                                                                                    |                      |
|                                                                                                    |                                                                                                    |                      |

#### 3.2. Konserwacja

W przypadku zabrudzenia okna wyświetlacza (filtru optycznego) można wycierać go miękką wilgotną szmatką z detergentem. Można również stosować płyny do czyszczenia ekranów monitorów komputerowych.

# 3.3 Komunikaty błędów

## Tab. 4. Komunikaty błędów

| Komunikat | Opis                                                                                                    | Przyczyny                                                     | Obsługa                                                                                                    |
|-----------|----------------------------------------------------------------------------------------------------|---------------------------------------------------------------|----------------------------------------------------------------------------------------------------|
| ErrF      | Błąd pamięci fabrycznej.<br>Pamięć ta przechowuje fabryczne<br>dane kalibracyjne.                            | -silne zakłócenia radioelektryczne<br>-uszkodzenie wewnętrzne | Wyłączyć zasilanie miernika na 5s i włączyć<br>ponownie, jeśli komunikat powtórzy się skontaktować<br>się z serwisem                                                                                         |
| InIF      | Inicjowanie pamięci fabrycznej                                                                               |                                                               | Wyłączyć zasilanie miernika na 5s i włączyć<br>ponownie, jeśli komunikat powtórzy się skontaktować<br>się z serwisem                                                                                         |
| ErrU      | Błąd pamięci użytkownika.<br>Pamięć ta przechowuje wszystkie<br>zaprogramowane przez<br>użytkownika nastawy. | -silne zakłócenia radioelektryczne<br>-uszkodzenie wewnętrzne | Wyłączyć zasilanie miernika na 5s i włączyć<br>ponownie. Jeśli komunikat powtórzy się, nacisnąć<br>przycisk ENT. Miernik powinien wczytać nastawy<br>domyślne sygnalizując to chwilowym komunikatem<br>InIU. |
| InIU      | Inicjowanie pamięci użytkownika                                                                              |                                                               | Jeśli ten komunikat jest wyświetlany stale, skontaktować się z serwisem.                                                                                                    |

# 4. DANE TECHNICZNE

# Tab. 5. Dane techniczne

| Kategoria            | Parametr                                                 | <b>Warto</b> ść                          | Jednostki       | Uwagi                                                      |
|----------------------|----------------------------------------------------------|------------------------------------------|-----------------|------------------------------------------------------------|
| Komunikacja          | Interfejs                                                | Ethernet 10/100 BaseT                    |                 |                                                            |
|                      | Adres domyślny                                           | 192.168.0.65                             |                 | ust. fabryczne                                             |
|                      | nr portu                                                 | 80                                       |                 | ust. fabryczne                                             |
|                      | złącze                                                   | RJ45                                     |                 | z osłoną IP-65                                             |
| Zasilanie            | napięcie zasilania                                       | 24 +/-10%                                | V DC            |                                                            |
|                      | pobór mocy max.<br>N - oznacza liczbę cyfr               | N * 3 + 3,5                              | W               |                                                            |
| Złącze zasilania 24V | ilość styków                                             | 3                                        |                 |                                                            |
|                      | maksymalny przekrój przewodu                             | 4,17                                     | mm <sup>2</sup> | AWG11                                                      |
|                      | średnica kabla                                           | 7-12                                     | mm              |                                                            |
| Wyświetlacz          | Wysokość cyfr                                            | 100                                      | mm              | cyfry monolityczne albo<br>dyskretne                       |
|                      | jasność wyświetlacza, segmenty monolityczne              | >20                                      | mcd/seg         |                                                            |
|                      | jasność wyświetlacza RGB, segmenty dyskretne, cyfr 100mm | 6000                                     | mcd/seg         |                                                            |
| Środowisko           | zakres temperatur pracy                                  | od -25 do +50                            | °C              |                                                            |
|                      | wilgotność względna                                      | 1095                                     | %               | bez kondensacji; instalacja na<br>zewnątrz pod zadaszeniem |
|                      | stopień ochrony obudowy                                  | IP-54 (instalacja na                     |                 | LDN-x/100A,                                                |
|                      |                                                          | zewnątrz pomieszczeń<br>pod zadaszeniem) |                 | LDN-x/100DA-                                               |
| Obudowa / montaż     | materiał obudowy                                         | aluminium czernione                      |                 |                                                            |
|                      | wymiary                                                  | patrz tab. 2.2.1.                        |                 |                                                            |
|                      |                                                          | 3,0                                      | kg              | LDN-4/100A                                                 |

LDN-x/100(D)-..-A-ETH... Instrukcja obsługi dtr01 r02 03.2024 SEM, Niemojewskiego 36, 05-071 Sulejówek

| Kategoria | Parametr                                                  | <i>Warto</i> ść       | Jednostki | Uwagi                                               |
|-----------|-----------------------------------------------------------|-----------------------|-----------|-----------------------------------------------------|
|           |                                                           | 3,5                   | kg        | LDN-5/100A                                          |
|           |                                                           | 4,0                   | kg        | LDN-6/100A                                          |
|           |                                                           | 4,5                   | kg        | LDN-7/100A                                          |
|           |                                                           | 5,0                   | kg        | LDN-8/100A                                          |
|           |                                                           | 2,2                   | kg        | LDN-4/100DA                                         |
|           |                                                           | 2,6                   | kg        | LDN-5/100DA                                         |
|           |                                                           | 3,0                   | kg        | LDN-6/100DA                                         |
|           |                                                           | 3,3                   | kg        | LDN-7/100DA                                         |
|           |                                                           | 3,7                   | kg        | LDN-8/100DA                                         |
| Normy     | Kompatybilność elektromagnetyczna (EMC)                   | PN-EN 61326-1:2013-06 |           | EN 61326-1:2013, środowisko<br>przemysłowe, klasa A |
|           | Ograniczenie stosowania niebezpiecznych substancji (ROHS) | PN-EN 50581:2014:03   |           | EN 50581:2012                                       |

# 5. HISTORIA MODYFIKACJI

# 6. INFORMACJA O POSTĘPOWANIU ZE ZUŻYTYM SPRZĘTEM

Zużyte urządzenie podlega zbiórce i przetwarzaniu zgodnie z ustawą z 29.07.2005 "O zużytym sprzęcie elektrycznym i elektronicznym (Dz.U. nr 180, poz. 1495).

| Tab. 6. | Zawartość substancji | i elementów j | podlegających | usunięciu: |
|---------|----------------------|---------------|---------------|------------|
|---------|----------------------|---------------|---------------|------------|

| Rodzaj substancji          | llość [cm²] | Typ wyświetlacza | Uwagi |
|----------------------------|-------------|------------------|-------|
| Płytki obwodów drukowanych | 668         | LDN-4/100A       |       |
|                            | 813         | LDN-5/100A       |       |
|                            | 958         | LDN-6/100A       |       |
|                            | 1104        | LDN-7/100A       |       |
|                            | 1250        | LDN-8/100A       |       |
|                            | 629         | LDN-4/100DA      |       |
|                            | 757         | LDN-5/100DA      |       |
|                            | 885         | LDN-6/100DA      |       |
|                            | 1113        | LDN-7/100DA      |       |
|                            | 1141        | LDN-8/100DA      |       |

ldn\_a\_xna100D\_eth CU24plusCAQ8v3 dtr01r2.odt